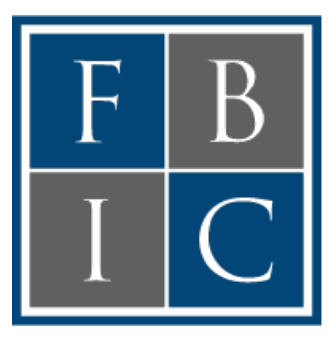

## FEDERAL BENEFITS INFORMATION CENTER

# **TSP** Transfer Instructions

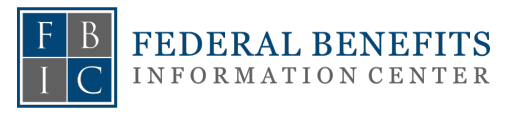

**STEP 1:** Go to <u>www.tsp.gov</u> & click the "Log In" button on the top right of the page.

When you log in, it may ask you to enter a code that will be texted to you to authenticate your identity.

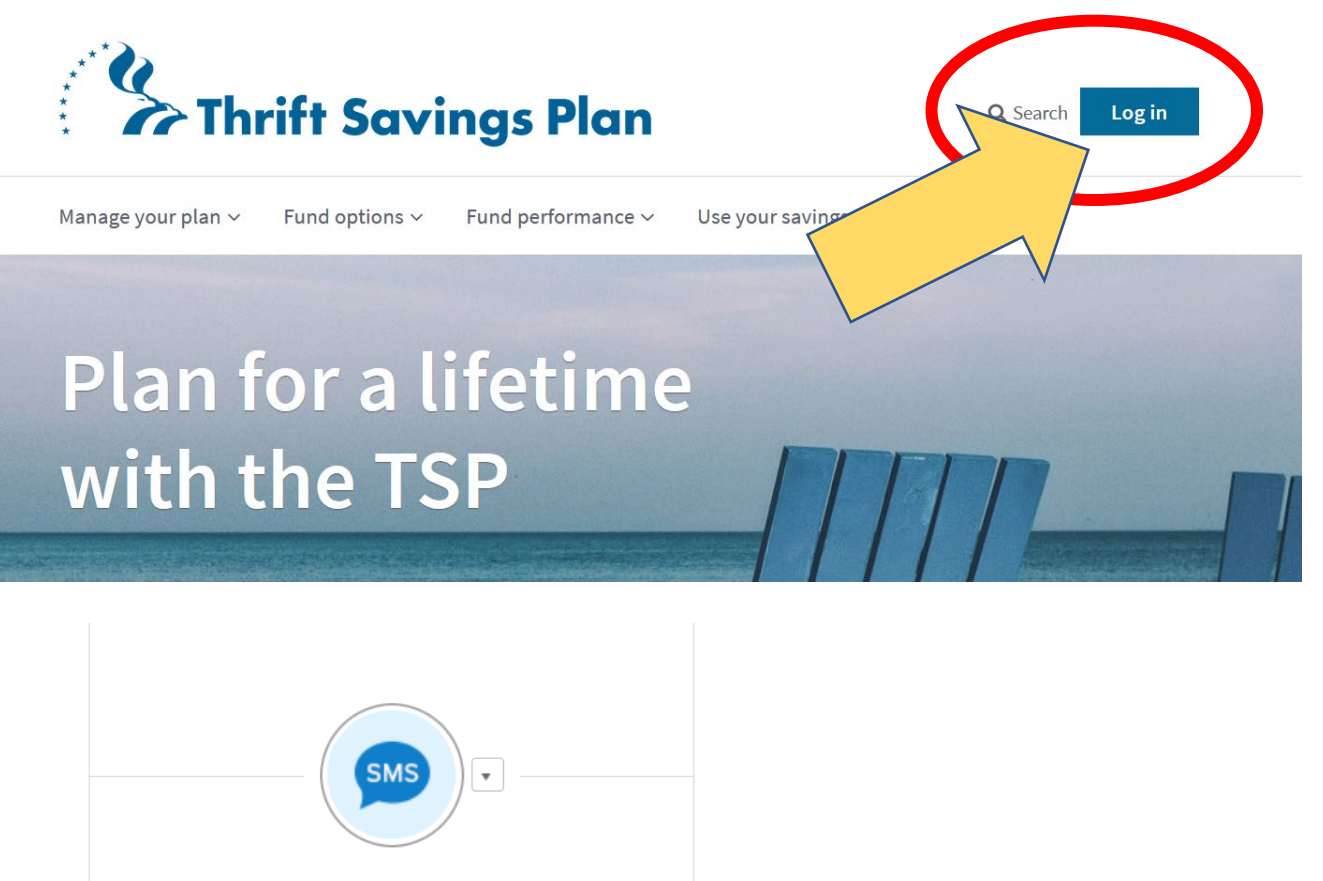

| SMS .              |  |
|--------------------|--|
| SMS Authentication |  |
| (+1 XXX-XXX-0791)  |  |
| Enter Code Sent    |  |
| Verify             |  |
| Sign Out           |  |

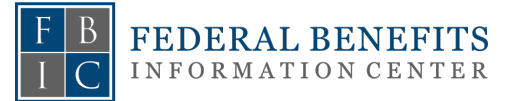

# **STEP 2:** In the top right of your screen, click the profile icon and then click" Financial Institutions."

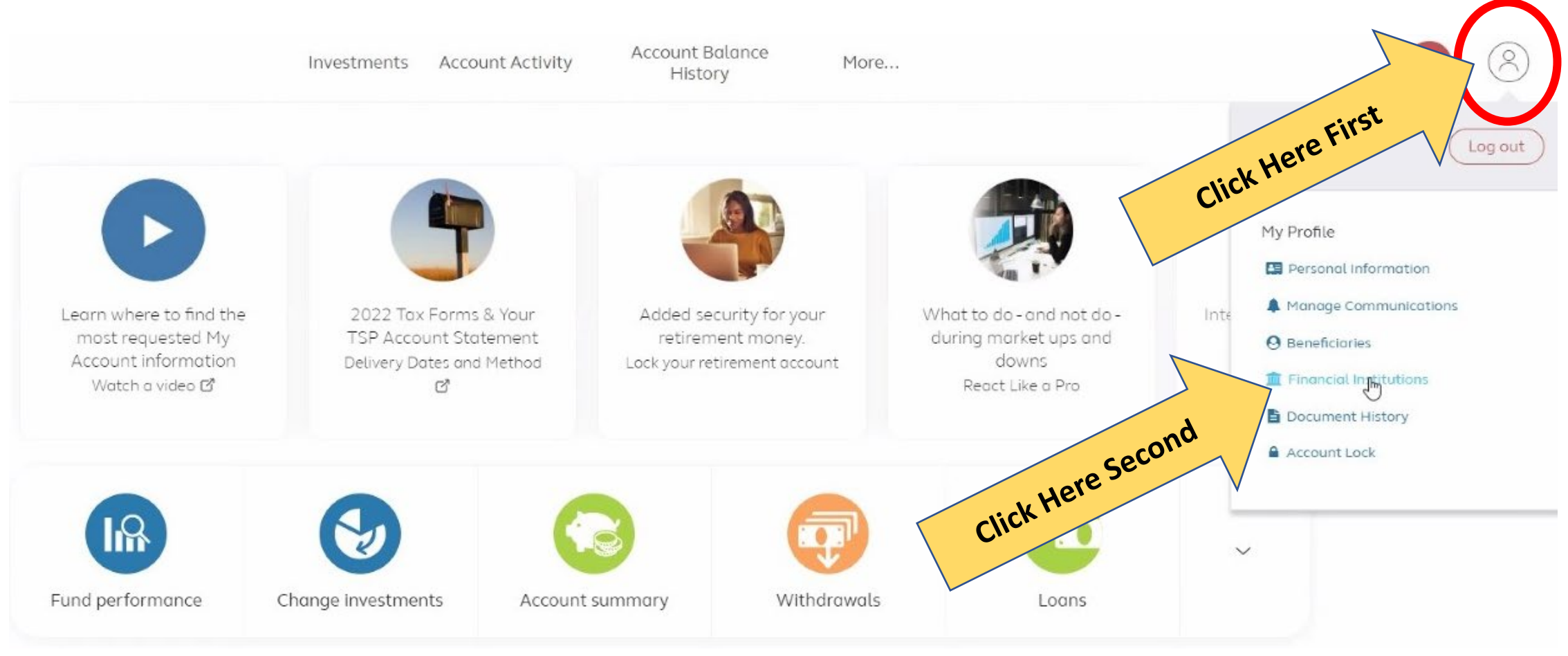

# STEP 3: Add 'Nassau' as your financial institution

### All fields are required unless indicated as optional. Rollover Mailed to Institution 1 Account Details Institution Name Rollover Type Add Financial Institution --Choose One----Choose Institution Type--Add Account Number -- Choose Institution Type--Participant Direct Deposit Confirm Account Number Loan Direct Debit Rollover Mailed to You 1 over Mailed to You 2 Rollover Mailed to Institution Institution Address Country Rollovs — Choose One — Address Line 1 Address Line 2 (Optional) City **PLEASE NOTE:** You will now need to wait **7** State **business days** before continuing the process. --Choose One--

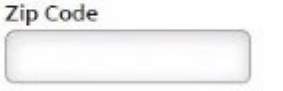

Rollover Mailed to Institution 2

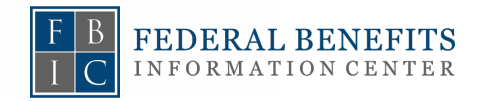

STEP 4: After you've waited 7 business days, log back into your account, Click the arrow to the right of "beneficiaries" and find where it will say "Withdrawals".

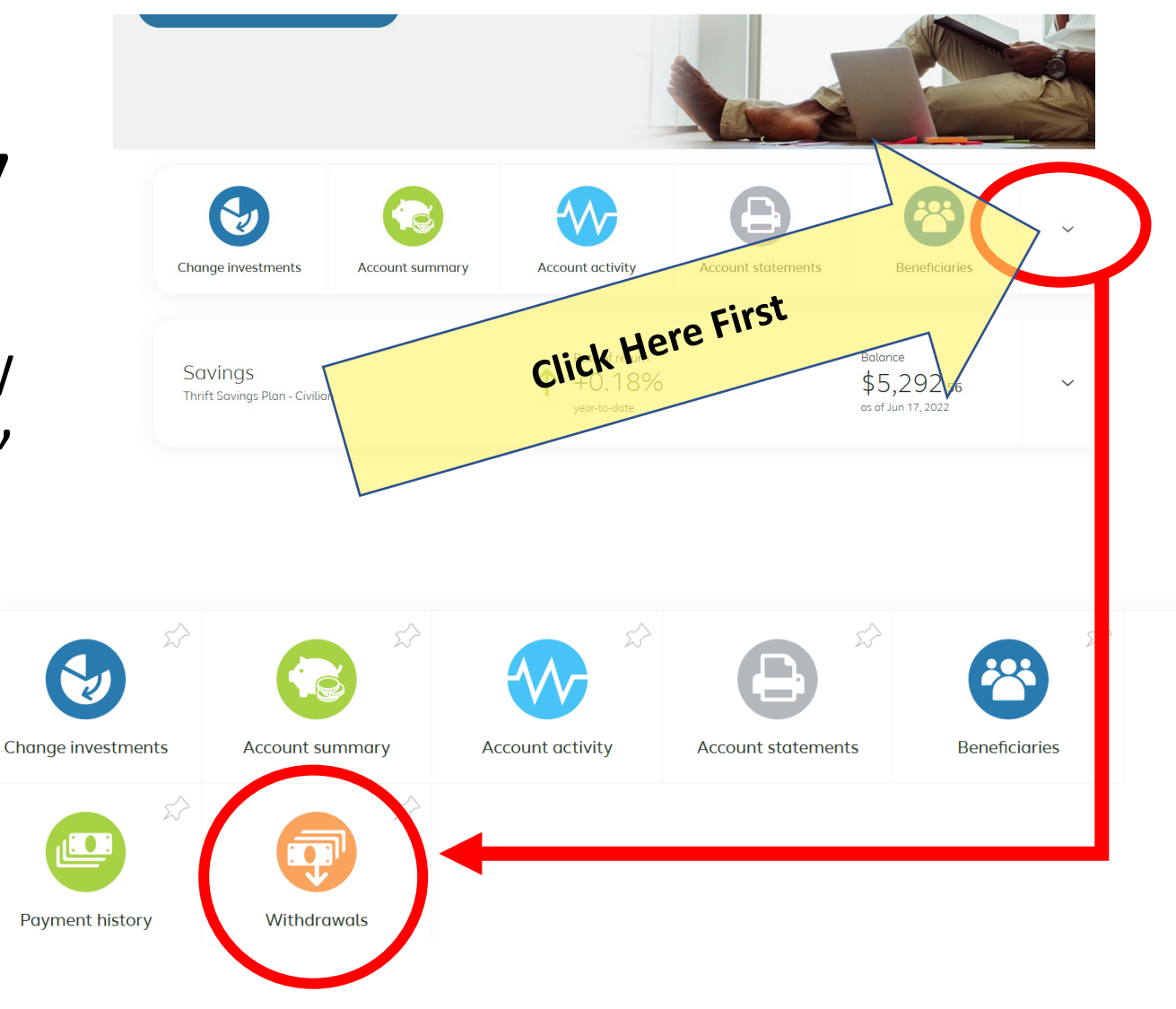

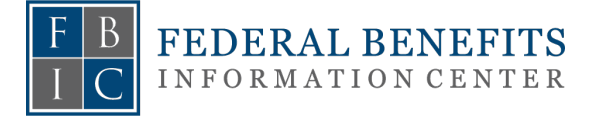

## **STEP 5:** From here, you will be able to see your withdrawal options. Click the "Get Started" button to the right of "Total Distribution". Thrift Savings Plan

Then start to go through & input your information. Please fill in appropriate information as prompted.

### Withdrawals and Distributions

You're able to take money from your plan. However, you may reduce your retirement savings and pay taxes and penalties, unless you move your money to another qualified retirement plan or an Individual Retirement Account (IRA)

#### Effective Date

Withdrawal

Marital Status

Single

Withdrawal

If you are married, you will need an electronic signature from your

spouse to withdraw money from your account.

I certify that this information is correct and true

Cancel

You must complete your request before 12:00 pm eastern time on June 21, 2022 for it to be effective on June 21, 2022.

| earn More Checklist          |                                               |
|------------------------------|-----------------------------------------------|
| rift Savings Plan - Civilian |                                               |
| Partial Distribution         | Get Started                                   |
| 5,292.56 Available           |                                               |
| otal Distribution            | Get Started                                   |
| 5,292.56 Available           |                                               |
|                              |                                               |
|                              | V VALLAND AND AND AND AND AND AND AND AND AND |

Withdrawal

### Withdrawal

If you are married, you will need an electronic signature from your spouse to withdraw money from your account.

### **Marital Status**

Married

### Spouse Information

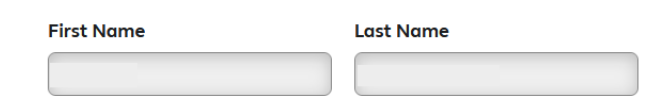

### Email Address

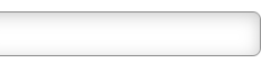

### My spouse does not have an email address

I certify that this information is correct and true

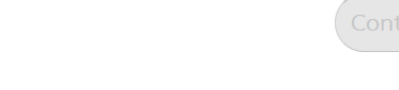

Cancel

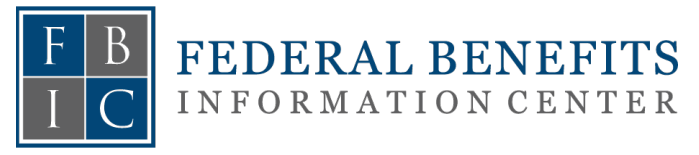

**STEP 6:** Select your withdrawal method. Scroll down and select "Roll over an Account to an IRA or Another Employer's Plan." <u>Select IRA</u> & click Continue.

**STEP 5:** Make Your Rollover Choices. Select "All of the Cash Available (taxable and nontaxable). Click Continue.

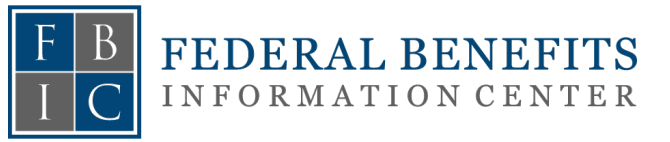

### Make Your Payment Choices

### Roll Over an Amount to an IRA or Another Employer's Plan

| <ul> <li>i IRA</li> <li>Roth</li> <li>Employee</li> </ul> | In account type where your taxable balance will be rolled over. If applicable, you'll choose the destination pontaxable balance later in the process: |
|-----------------------------------------------------------|----------------------------------------------------------------------------------------------------|
| O Partial I                                               | Rollover With an Amount Paid to You                                                                                                    |
| <ul> <li>Amount</li> <li>Amount</li> </ul>                | Paid to You<br>nalties May Apply!                                                                                                    |
| Continue                                                  | Back Cancel                                                                                                    |
|                                                           | Your Requested Withdrawal Amount                                                                                                    |
|                                                           | Amount Requested                                                                                                    |
|                                                           | Amount Available to Roll Over                                                                                                    |
|                                                           | Total Amount                                                                                                    |
| ``                                                        | Taxable                                                                                                    |
| e).                                                       | Nontaxable                                                                                                    |
| • • • • • • • • • • • • • • • • • • •                     | Check How much money to roll over.  All of the Cash Available (taxable and nontaxable)  Noxed 1 more Colu  No Cash Read Footnote Cancel               |

# **STEP 7:** Confirm withdrawal amount & click Continue.

# **STEP 8:** Check box in the Acknowledgement box in the Notice of Rights section & click

### Continue.

### 4. Payment Rights Notice

Federal law requires that you receive information about any rights associated with your payment. Review your rights, then acknowledge that you have reviewed them.

Print a copy of your rights for your records.

### Instructions

You have 30 days, to the extent applicable, to consider whether to:

- Consent to this payment.
- Consent to a form of payment other than the normal form of payment.
- Elect a direct rollover and the tax consequences of not electing one.

If you are separated from service and your vested balance, not including your rollover account, if any, at that time or any subsequent time does not exceed \$200, you have 30 days to consider whether to elect a direct rollover and the tax consequences of not electing one. Only the **Withholding Notice** and the **Special Tax Notice Regarding Plan Payments** may be applicable to you.

By selecting **Submit** on the Review Your Request page at the end of your withdrawal request, you are waiving your right to the applicable 30-day notice periods. If you choose not to waive this right, you will need to choose **Cancel** on the Review Your Request page. This will cancel your request. However, if you wish to receive a payment at any subsequent time, you will be asked again whether you wish to waive your right to the applicable 30-day notice periods. Please note that your decision to waive your right to the applicable 30-day notice periods does not obligate the Plan to make the payment within 30 days.

Also, by selecting **Submit** on the Review Your Request page, you are acknowledging that you have received, reviewed, and comprehend the information contained in the following sections of this notice:

### 3. Your Estimated Withdrawal

Below is your estimated withdrawal based on the choices you've made.

If you like this estimate, continue with this request. If you'd like to start over, return to Withdrawals and Rollovers

### Your Total Payment

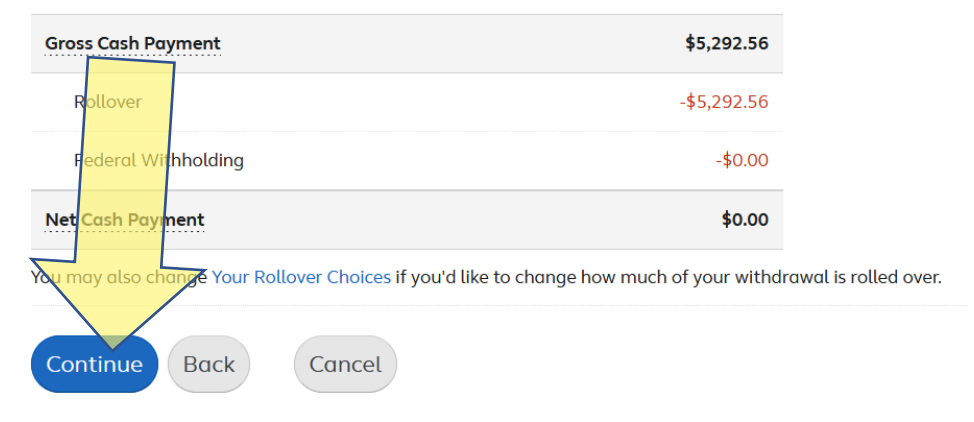

### Notice of Rights

### Expand All | Collapse All

- Notice Regarding Commencement of Benefits
- Explanation of the Optional Forms of Payment

Withholding Notice

Special Tax Notice Regarding Plan Payments Not From a Designated Roth Account

- Special Tax Notice Regarding Plan Payments From a Designated Roth Account.
- For More Information

py of your rights for your records.

### Acknowledgement

Continue

I acknowledge that I have received and reviewed the information provided above.

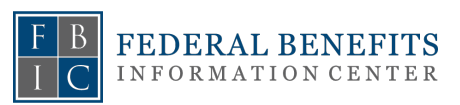

ack Cancel

# STEP 9: Add 'Destination for Cash Rollover'

### Destination for Cash Rollover

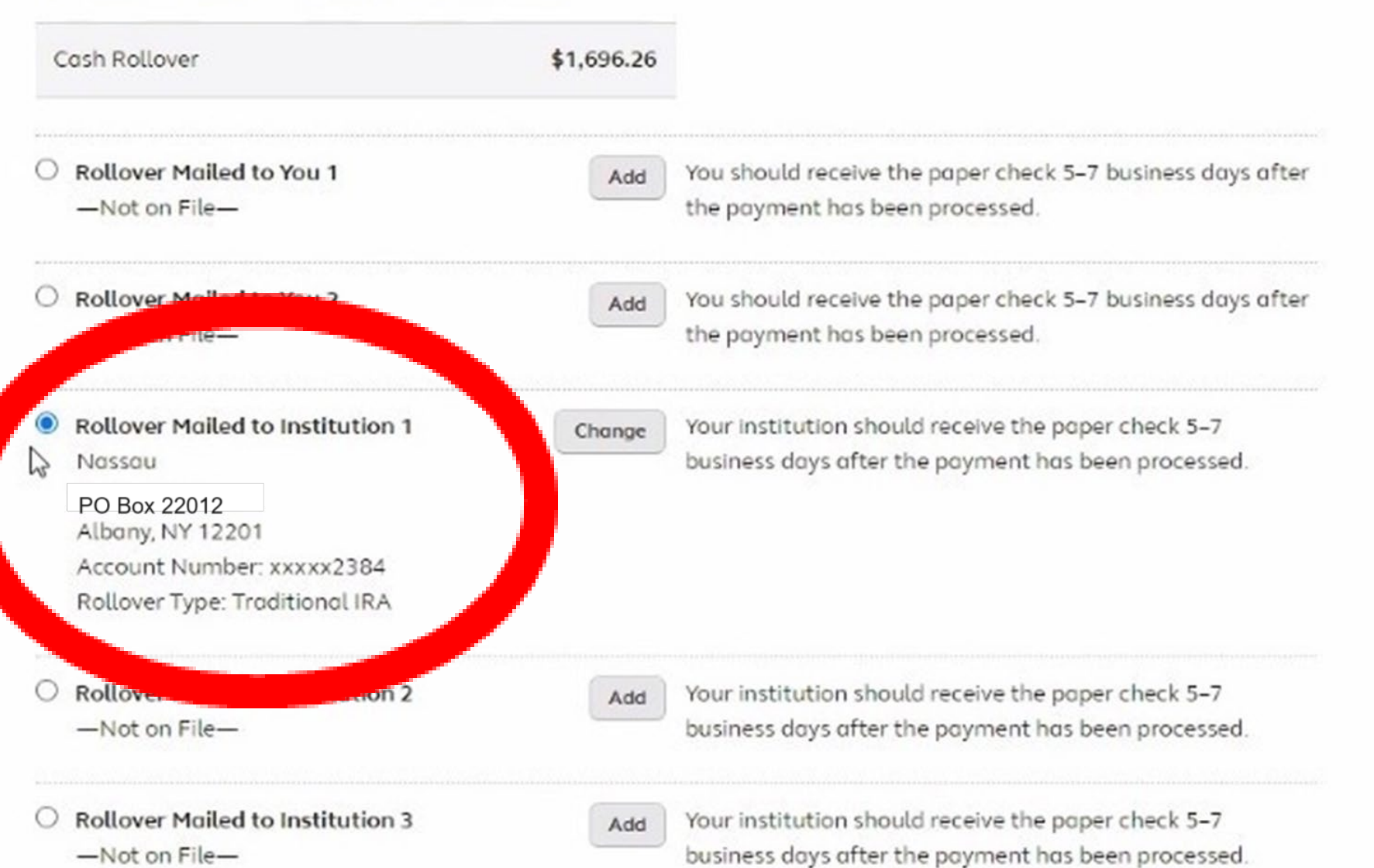

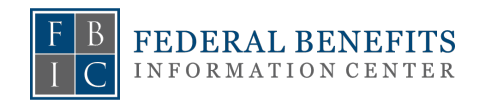

STEP 10: Next find the "Destination for Cash Rollover – Nontaxable" & select "Use the same address on Cash Rollover.

### Destination for Cash Rollover — Nontaxable

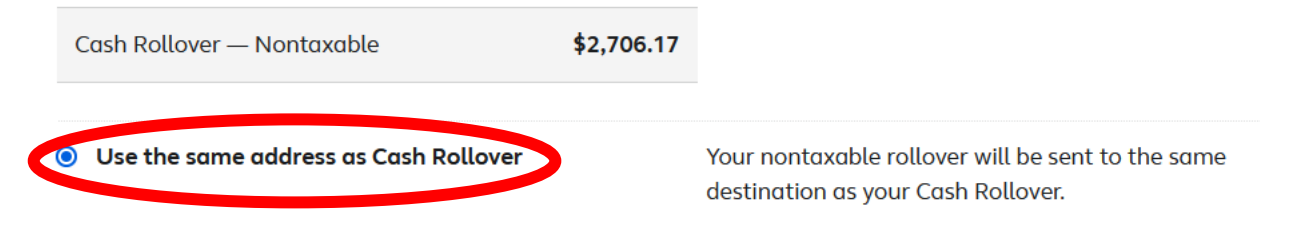

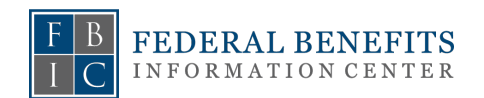